# **Creating a Component Diagram**

The following sections are ordered according the steps needed to create a component diagram and describe each creation step in detail.

- 1. Assigning the Diagram Name
- 2. Defining the Composite
- 3. Defining the Frontend Service
- 4. Defining the SOAP Service Interface
- 5. Defining Backend Aliases
- 6. Finishing the Components Wizard

### Step 1: Assigning the Diagram Name

After starting the Components Wizard, the first dialog opens, and you are prompted to enter the name of the component diagram.

| 🔀 xUML Components \                    | Vizard                                                                  | × Y                                                                        | ′ou may                                                                                                    |
|----------------------------------------|-------------------------------------------------------------------------|----------------------------------------------------------------------------|----------------------------------------------------------------------------------------------------|
| Component Diagram<br>Enter name and do | Name Service Components Documentation Please insert documentation here. | tt<br>n<br>e<br>d<br>n<br>C<br>n<br>n<br>c<br>n<br>tc<br>n<br>n<br>ir<br>n | ne defai<br>ame su<br>d or en<br>lescripti<br>lame.<br>Xhangin<br>lame wi<br>hange fi<br>lame of<br>op most<br>lode (m<br>n blue) i<br>lavigatio |
|                                        | Next Skp Finish Cance                                                   | e C                                                                        | anel.<br>Nick <b>Ne</b><br>Proceed                                                                                                    |

use ult ggest ter a ve g the he the tree arked n the n

xt to or Ca abort.

The Components Wizard can be canceled any time.

| Question × Cancel Components Wizard Are you sure to cancel the Components Wizard? | After clicking<br>cancel, the<br>Components<br>Wizard<br>prompts for<br>confirmation. |
|-----------------------------------------------------------------------------------|---------------------------------------------------------------------------------------|
| All components you defined up to this step will be discarded.                     |                                                                                       |
| Yes No                                                                            |                                                                                       |

#### Step 2: Defining the Composite

With the next step, you define the service composite. The service composite represents the repository of the Web service and will contain all necessary configuration information.

#### On this Page: • Step 1: Assigning the Diagram Name Step 2: Defining the Composite • Step 3: Defining the Frontend Service Step 4: Defining the SOAP Service Interface Step 5: Defining Backend Aliases

Step 6: Finishing the **Components Wizard** 

#### **Related Pages:**

- Defining More Than One Deployment
- **Frontend Components**
- Creating an Alias

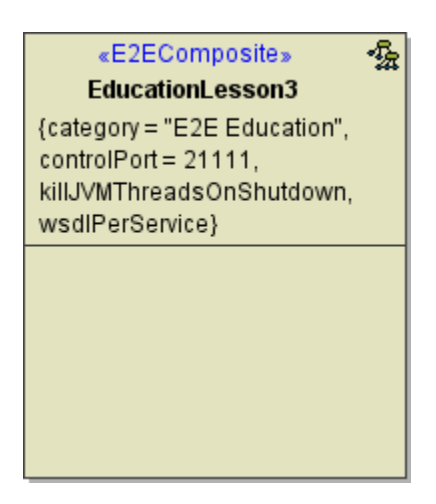

Clicking **Next** after having assigned the diagram name will bring you directly to the following dialog. Create the service composite here.

| New Composit<br>Create New Co<br>Enter name<br>composite.<br>Standard Advance | n <b>posite</b><br>and doc<br>ed   Test | umentation of the | e new | s 4  | ×   |   | Assign<br>name t<br>composite<br>the field<br><b>ol Port</b><br>an unu<br>port nu<br>(the va<br>needs | a<br>o the<br>site. In<br>d <b>Contr</b><br>t, enter<br>sed<br>imber<br>lue<br>to be |
|-------------------------------------------------------------------------------|-----------------------------------------|-------------------|-------|------|-----|---|----------------------------------------------------------------------------------------------------|--------------------------------------------------------------------------------------|
| Name                                                                          |                                         |                   |       |      |     |   | 20'000                                                                                                | and                                                                                  |
| EducationLesson3                                                              |                                         |                   |       |      | _   |   | 29'999)                                                                                               | ).                                                                                   |
| Control Port                                                                  |                                         |                   |       |      |     |   |                                                                                                    | Sno                                                                                  |
|                                                                               |                                         |                   |       | 2111 | 1 ≑ |   | U                                                                                                    | cial                                                                                 |
| Documentation                                                                 |                                         |                   |       |      |     |   |                                                                                                    | cha<br>ract                                                                          |
| Please enter docum                                                            | entation h                              | ere               |       |      |     |   |                                                                                                    | ers                                                                                  |
|                                                                               |                                         |                   |       |      |     |   |                                                                                                    | and                                                                                  |
|                                                                               |                                         |                   |       |      |     |   |                                                                                                    | nks                                                                                  |
|                                                                               |                                         |                   |       |      |     |   |                                                                                                    | are                                                                                  |
|                                                                               |                                         |                   |       |      |     |   |                                                                                                    | allo                                                                                 |
|                                                                               |                                         |                   |       |      |     |   |                                                                                                    | wed                                                                                  |
|                                                                               |                                         |                   |       |      |     |   |                                                                                                    | for<br>co                                                                            |
|                                                                               |                                         |                   |       |      |     |   |                                                                                                    | mp                                                                                   |
|                                                                               |                                         |                   |       |      |     |   |                                                                                                    | osit                                                                                 |
|                                                                               |                                         |                   |       |      |     |   |                                                                                                    | na                                                                                   |
|                                                                               |                                         |                   |       |      |     |   |                                                                                                    | me                                                                                   |
|                                                                               |                                         |                   |       |      |     |   |                                                                                                    | S.                                                                                   |
|                                                                               |                                         |                   |       |      |     | 1 |                                                                                                    |                                                                                      |
|                                                                               |                                         |                   |       |      |     | - |                                                                                                    |                                                                                      |
|                                                                               |                                         |                   | ж     | Cano | cel |   |                                                                                                    |                                                                                      |

| XUML Components Wizard × Composites Create composite.                                  |                     |                         | × | In case you<br>accidentally<br>clicked the <b>Ca</b><br><b>ncel</b> button                                     |  |
|----------------------------------------------------------------------------------------|---------------------|-------------------------|---|----------------------------------------------------------------------------------------------------|--|
| ● Service Components<br>日 ● ○ Components<br>● ○ ○ Composites<br>● ○ ○ Alases/Resources | Existing Composites | Added Composites        |   | ncel button,<br>the Create<br>new<br>Composite<br>window can<br>be re-opened<br>by clicking the<br>New button. |  |
|                                                                                        | ×                   | Next Skip Finish Cancel | ] |                                                                                                    |  |

The Create New Composite dialog contains four more tabs.

| New Composite X                                                               |
|-------------------------------------------------------------------------------|
| Create New Composite<br>Enter name and documentation of the new<br>composite. |
| Standard Advanced Test   Persistent State   JVM   S 4 🕨 🗉                     |
| wsdlPerService                                                                |
| Wsdl Namespace                                                                |
|                                                                               |
| Category                                                                      |
| Education                                                                     |
| resolveInheritance                                                            |
| Version                                                                       |
| 0.0.1                                                                         |
| Soap Version                                                                  |
| 1.1 ~                                                                         |
| Class To XML Default Root Name                                                |
| Default 🗸                                                                     |
| Startup Shutdown Trace Port                                                   |
| <u>•</u>                                                                      |
|                                                                               |
|                                                                               |
|                                                                               |
|                                                                               |
| OK Cancel                                                                     |

On the **Advanced tab** of this dialog, you can configure advanced composite settings as tagged values to the composite.

| Tagged<br>Value       | Description                                                                                                    |
|-----------------------|----------------------------------------------------------------------------------------------------|
| wsdIPerS<br>ervice    | If true<br>(default=false)<br>, each xUML<br>service gets<br>its own<br>WSDL file.<br>Additionally,<br>all XML<br>Schema<br>elements and<br>types having<br>the same<br>namespace<br>are put into<br>one schema<br>file. These<br>schema files<br>are imported<br>into the<br>WSDLs to be<br>shared<br>among them.<br>In this case it<br>is also<br>possible to<br>mix RPC<br>/soap-<br>encoded<br>services with<br>Document<br>/literal<br>services. |
| WSDL<br>Namespa<br>ce | Target WSDL<br>namespace<br>of the<br>generated<br>WSDL file.<br>Relevant<br>only, if wsdIP<br>erService is<br>false (this is<br>the default).                                                                                                    |
|                       |                                                                                                    |

| Category                                   | Optional<br>category to<br>group similar<br>xUML<br>services.                                                                                                    |
|--------------------------------------------|----------------------------------------------------------------------------------------------------|
| resolveln<br>heritance                     | If true, the<br>inheritance<br>hierarchy is<br>resolved into<br>flat messages.<br>As of Bridge 7<br>, setting <b>resol</b><br><b>velnheritance</b><br>to true is<br>deprecated,<br>because this<br>will generate<br>a different<br>output<br>structure than<br>modeled. It<br>also has<br>hidden<br>requirements<br>to the<br>element<br>uniqueness. |
| Version                                    | A service<br>version<br>number. This<br>service<br>version is<br>visible in<br>service<br>context on<br>the Bridge.                                                                                                    |
| Soap<br>Version                            | Specify the<br>version of the<br>SOAP<br>protocol you<br>want to use<br>with the<br>service.                                                                                                    |
| Class To<br>XML<br>Default<br>Root<br>Name | Bridge 7<br>Specify which<br>name to<br>assign to the<br>XML root<br>element upon<br>serializing.<br>This setting<br>can be<br>overridden by<br>using XML<br>composer<br>options as<br>described on c<br>lassToXML()<br>Operation.<br>Refer to XML<br>- UML Class<br>Mapping for<br>more<br>information<br>on the topic<br>of XML<br>serialization.  |
|                                            |                                                                                                    |

| 🔀 New Composite                                         | ×      |
|---------------------------------------------------------|--------|
| Create New Composite                                    |        |
| Enter name and documentation of the new                 |        |
| composite                                               |        |
| composite.                                              |        |
| Standard   Advanced   Test   Persistent State   JVM   S | 4 ▶ 🗉  |
| enerateTestService                                      |        |
| Test Service Name                                       |        |
|                                                         |        |
| Test Port                                               |        |
| 5                                                       | 5555 🚖 |
| Test Encoding                                           | ····   |
|                                                         |        |
| rpc/soap                                                | ~      |
| Test Proxy Host                                         |        |
|                                                         |        |
| Test Proxy Port                                         |        |
|                                                         | +      |
| Test Proxy Protocol                                     |        |
| https                                                   | ~      |
| Taat Daare Dath                                         | Ť      |
| Test Proxy Path                                         |        |
|                                                         |        |
| External Test Proxy Host                                |        |
|                                                         |        |
|                                                         |        |
|                                                         |        |
| ОК С                                                    | ancel  |
|                                                         |        |

| Test<br>Encoding          | Defines the<br>encoding of<br>the test<br>SOAP<br>operations.<br>rpc/soap is<br>recommended<br>, because this<br>matches well<br>with the<br>semantics of<br>UML<br>operations.                                             |  |
|---------------------------|----------------------------------------------------------------------------------------------------|--|
|                           | ue<br>is<br>set<br>and<br>oth<br>er<br>ser<br>vic<br>es<br>of<br>the<br>co<br>mp<br>osit<br>e<br>hav<br>e<br>diff<br>ere<br>nt<br>enc<br>odi<br>ngs<br>,<br>the<br>tag<br>ws<br>dIP<br>erS<br>erv<br>ice<br>set<br>to<br>to |  |
|                           | e.                                                                                                    |  |
| Test<br>Proxy<br>Host     | Specifies the deployment host.                                                                                                    |  |
| Test<br>Proxy<br>Port     | Specifies the<br>proxy port the<br>test service is<br>listening to.                                                                                                    |  |
| Test<br>Proxy<br>Protocol | Specifies the used protocol.                                                                                                    |  |
|                           |                                                                                                    |  |

| Test<br>Proxy<br>Path                                                                                                    | Specifies the<br>part of the<br>overall URL<br>that is<br>mapped to<br>the actual<br>host name<br>and port.                                                                                                    |  |  |  |
|----------------------------------------------------------------------------------------------------|----------------------------------------------------------------------------------------------------|--|--|--|
|                                                                                                    | If this tag ged val ue is use d, the mo del er mu st ens ure ,                                                                                                    |  |  |  |
|                                                                                                    | that<br>this<br>val<br>ue<br>is<br>uni<br>que<br>wit<br>hin<br>the<br>pro<br>xy.                                                                                                    |  |  |  |
| External<br>Test<br>Proxy<br>Host                                                                                                    | Specifies the<br>host name as<br>seen by the<br>client. If a<br>server<br>certificate is<br>used, it must<br>be issued for<br>this name.If<br>this value is<br>not set, the<br>name of the<br>node hosting<br>the proxy is<br>being used. |  |  |  |
| For more information on<br>testing in general refer to xUM<br>L Service Model Debugging,<br>Testing and Quality<br>Assurance (QA) Concepts.                                                        |                                                                                                    |  |  |  |
| Using Persistent State<br>features in the xUML service,<br>you can make corresponding<br>adjustments on the <b>Persisten</b><br><b>t State tab</b> , and configure the<br>persistent state engine. |                                                                                                    |  |  |  |
| Tagged<br>Value                                                                                                    | Description                                                                                                    |  |  |  |
| Workers                                                                                                    |                                                                                                    |  |  |  |

| 🔀 New Composite                                                          |        | ×       |
|--------------------------------------------------------------------------|--------|---------|
| Create New Composite<br>Enter name and documentation of th<br>composite. | ie new |         |
| Standard Advanced Test Persistent State                                  | JVM    | s 🛛 🕨 🗉 |
| Workers                                                                  |        |         |
|                                                                          |        | 3 🜩     |
| Storage Medium                                                           |        |         |
| memory                                                                   |        | ~       |
| Internal State Database Sync                                             |        |         |
| <undefined></undefined>                                                  |        | $\sim$  |
| External Database Alias                                                  |        |         |
|                                                                          |        | $\sim$  |
| Owner                                                                    |        |         |
|                                                                          |        |         |
| switchOverEnabled                                                        |        |         |
| Switch Over Retry Timeout                                                |        |         |
|                                                                          |        | 600 ≑   |
| Event Selection Algorithm                                                |        |         |
| default                                                                  |        | ~       |
| External Properties State DB Alias                                       |        |         |
| <undefined></undefined>                                                  |        | ~       |
|                                                                          |        |         |
|                                                                          |        |         |
|                                                                          | OK     | Cancel  |

Workers defines the maximum maximum number of parallel threads used to process pending events. The default setting is 5, which is used if none or 0 workers or 0 workers are configured. The implications of more or less workers are discussed in Performanc е Consideration s of Persistent State.

① Ea ch acti ve wor ker req uire s one lice nse slot (co ncu rre nt con nec tion ) to pro ces s acti viti es. For mo re info rm atio n on lice nsi ng and con cur ren t con nec tion s, ref er to L ice nse for Ru nni ng xU ML Ser vic es.

| Storage<br>Medium                     | Storage<br>Medium<br>defines<br>where the<br>persisted<br>data and<br>additional<br>information<br>like pending<br>events and<br>current states<br>are kept. See<br>section Data<br>Storage for a<br>discussion of<br>the options.<br>When using a<br>database<br>instance as<br>storage<br>medium,<br>make sure to<br>configure<br>components<br>and<br>deployment<br>of the SQL<br>adapter as<br>described in<br>section SQL<br>Adapter. |  |
|---------------------------------------|----------------------------------------------------------------------------------------------------|--|
| Internal<br>State<br>Database<br>Sync | Internal<br>State DB<br>Synch<br>defines the<br>level of file<br>system<br>synchronizatio<br>n performed<br>on the<br>internal<br>persistent<br>state<br>database.                                                                                                    |  |
|                                       | up,<br>we<br>rec<br>om<br>me<br>nd<br>usi<br>ng<br>FU<br>LL<br>syn<br>ch.                                                                                                    |  |
| External<br>Database<br>Alias         | If you are<br>using an<br>external<br>storage<br>medium, you<br>can specify<br>the DB alias<br>in External<br>State DB<br>Alias.                                                                                                    |  |

| Owner                     | Owner<br>specifies the<br>owner of the<br>persistent<br>state<br>objects. Defau<br>It owner<br>(used when<br>no divergent<br>owner is<br>specified) is<br>the xUML<br>service name,<br>which is<br>unique on<br>each node<br>instance.                                                                                                    |
|---------------------------|----------------------------------------------------------------------------------------------------|
| Switch<br>Over<br>Enabled | During fail<br>over, the E2E<br>xUML<br>Runtime will<br>try to create a<br>new<br>database<br>connection to<br>a<br>compensatory<br>database<br>(see Switch<br><b>Over Enabled</b><br>). If this fails,<br>the xUML<br>Runtime will<br>try to open a<br>new<br>connection<br>every second<br>until the<br>timeout (in<br>seconds) is<br>reached.<br>Default is 600<br>seconds. |
|                           |                                                                                                    |

This flag enables the Switch Retry automatic fail over Timeout mechanism for clustered persistent state databases. If the persistent state database becomes inoperative, the E2E xUML Runtime will try to open a connection to compensatory database of the cluster. See also option Switch Over Retry Timeout. 🛈 Thi s opti on is ava ilab le for clu ster ed Ora cle dat aba ses onl у.

Over

| Event<br>Selection<br>Algorithm | Runtime<br>2019.2 Builder<br>7.4.0 The<br>xUML<br>Runtime<br>processes the<br>persistent<br>state events<br>in a defined<br>order. Select<br>the event<br>selection<br>algorithm the<br>xUML<br>Runtime<br>should use to<br>define this<br>order of<br>events.<br>Refer to Perfo<br>rmance<br>Consideration<br>s of<br>Persistent<br>State > Event<br>Selection<br>Algorithm for<br>more details<br>on when to<br>use which<br>algorithm. |
|---------------------------------|----------------------------------------------------------------------------------------------------|
|                                 | (i) Ser<br>vic<br>es<br>usi<br>ng<br>this<br>tag<br>ged<br>val<br>ue<br>(all<br>opti<br>ons<br>but<br>the<br>def<br>ault<br><n<br>ot<br/>sp<br/>eci<br/>fie<br/>d&gt;)<br/>will<br/>not<br/>star<br/>t<br/>on<br/>a<br/>Ru<br/>nti<br/>me<br/>bel<br/>ow<br/>201<br/>9.2.</n<br>                                                                                                    |

| External<br>Propertie<br>s State<br>DB AliasRuntime<br>2019.8 Builder<br>7.6.0 Specify<br>the database<br>alias of the<br>external<br>database you<br>want to store<br>external<br>persistent<br>data to.<br>For more<br>information<br>on external<br>data, refer to<br>Persistent<br>State Classes<br>> External<br>Persistent<br>Data. |
|----------------------------------------------------------------------------------------------------|
| For more information Persiste<br>nt State Components.                                                                                                    |

| New Composite                                                                                                    | Using Java so<br>xUML service<br>specify the J | ervices in the<br>e, you can<br>/M options h                                                                                                    |
|----------------------------------------------------------------------------------------------------|------------------------------------------------|----------------------------------------------------------------------------------------------------|
| Enter name and documentation of the new composite.                                                                                  | Tagged<br>Value                                | Descriptio                                                                                                    |
| Standard Advanced Test Persistent State JVM S 4 F<br>JVM Options<br>+ -<br>killJVMThreadsOnShutdown Parallel JVM Operations<br>10 - | JVM<br>Options                                 | Java Virtua<br>Machine<br>options. Th<br>option strin<br>has one of<br>the followin<br>formats: "-<br>D=", "-X"", The<br>Joperties<br>java.class.<br>path and ja<br>library.path<br>are set by t<br>model<br>compiler ar<br>can not be<br>overridden<br>the model. |
|                                                                                                    | killJVMTh<br>readsOnS<br>hutdown               | If threads a<br>still running<br>on shutdov<br>they are kil                                                                                                    |
| OK Cancel                                                                                                    | Parallel<br>JVM<br>Operations                  | Number of<br>parallel opp<br>JavaVM<br>threads wit<br>the runtime<br>Default: 10<br>If the limit i<br>reached, th<br>runtime trie<br>for 60<br>seconds to<br>obtain a fre<br>JVM thread<br>If it does no<br>succeed, a<br>error<br>(JAVAADL<br>/19) is thro        |
|                                                                                                    | For more info<br>Components<br>the Java Con    | rmation on<br>refer to Mod                                                                                                    |

#### Click OK to proceed.

Up to this point, you have defined the xUML service component EducationLesson3.

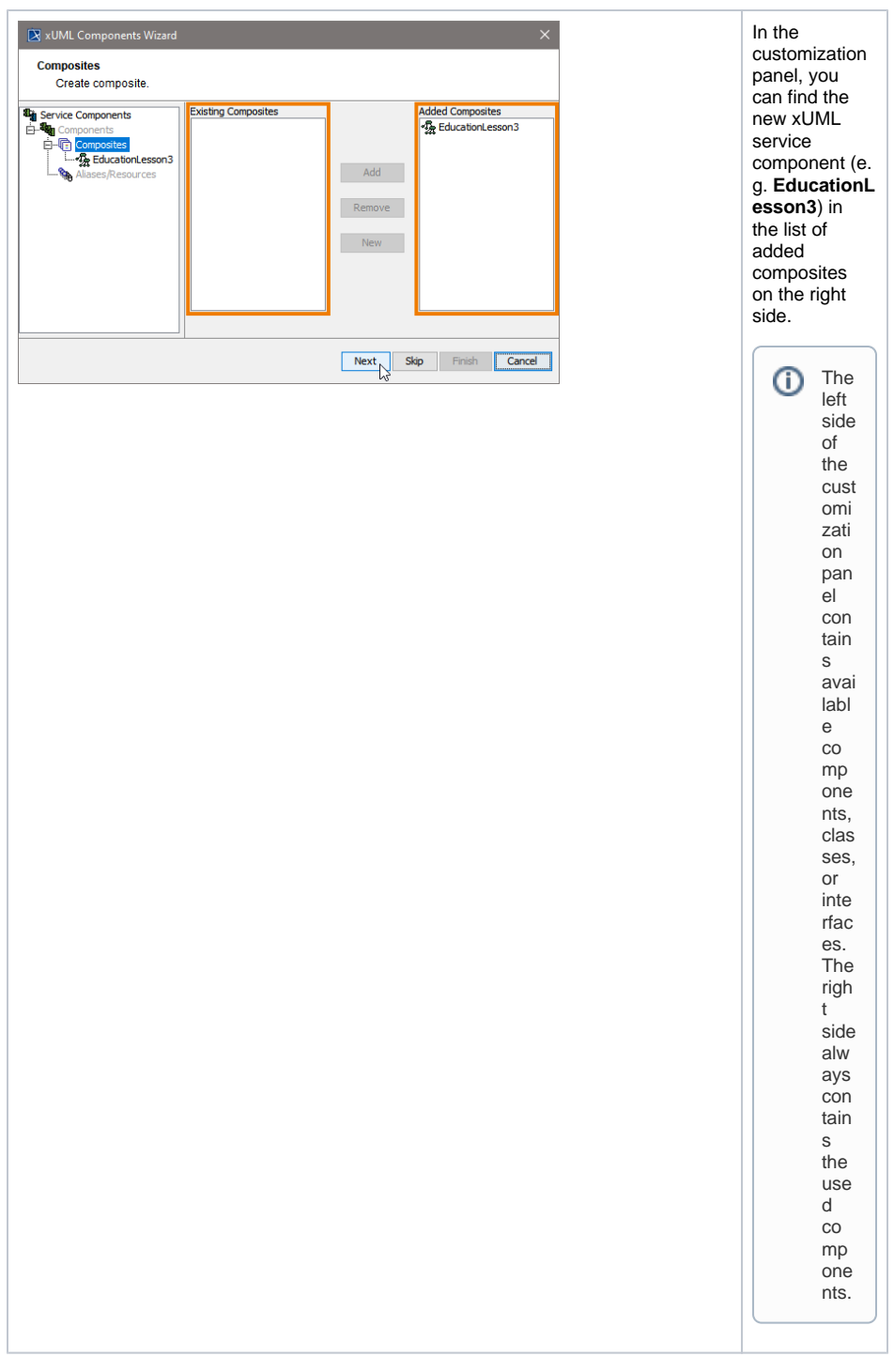

Click Next to proceed.

### Step 3: Defining the Frontend Service

In the next step, you define the frontend service that will be part of the xUML service.

| «E2EComposite» •<br>EducationLesson3                                                                 | 经 |
|----------------------------------------------------------------------------------------------------|---|
| {category = "E2E Education",<br>controlPort = 21111,<br>killJVMThreadsOnShutdown,<br>wsdlPerService} |   |
| «E2ESOAPService» کو<br>QueryProductsService<br>{port = 11111}                                        |   |

Clicking **Next** after having defined the composite will bring you directly to the following dialog. Add a frontend service here.

| Service Stereotypes × Select Service Stereotype Choose a service stereotype to create a new service.                                                                                                    | Select a<br>service type<br>from the list.                                                                             |
|----------------------------------------------------------------------------------------------------|----------------------------------------------------------------------------------------------------|
| Create from Stereotype                                                                                                    |                                                                                                    |
| P_A E2EEventObserverService                                                                                                    |                                                                                                    |
| P_A E2EHTTPService                                                                                                    |                                                                                                    |
| E2EJavaService                                                                                                    |                                                                                                    |
| 20 E2ERESTService                                                                                                    |                                                                                                    |
| 2 E2ESAPRFCService                                                                                                    |                                                                                                    |
| 20 E2ESchedulerService                                                                                                    |                                                                                                    |
| 문 <sub>O</sub> E2ESOAPService                                                                                                    |                                                                                                    |
| ₽ <sub>⊖</sub> E2ETimerService ∨                                                                                                    |                                                                                                    |
| OK Cancel                                                                                                    |                                                                                                    |
| XUML Components Wizard       X         Services       Create service and add them to composite 'EducationLesson3'.                                                                                                    | In other<br>cases, e.g. if<br>you want to<br>add additional                                                            |
| Service Components Components Com | services, you<br>can open the<br>above dialog<br>by clicking <b>New</b><br>on <b>Services</b><br>level of the<br>tree. |
| Next Skip Finish Cancel                                                                                                    |                                                                                                    |

All possible frontend service stereotypes are listed:

| <ul> <li>E2EEventObserverService</li> <li>E2EHTTPService</li> <li>E2EJavaService</li> <li>E2ESAPRFCService</li> <li>E2ESchedulerService</li> <li>E2ESOAPService</li> <li>E2ETimerService</li> </ul> | <ul> <li>several ActiveMQ versions</li> <li>GlassFishMQ-4.4</li> <li>Weblogic-10.3</li> <li>WebshpereMQ-6-NoJNDI</li> <li>WebshpereMQ-7</li> </ul> | <ul> <li>XSLTProcessor</li> <li>ApacheFOP</li> <li>Saxon6 and 8</li> <li>Xalan2</li> <li>XalanTrax2</li> </ul> | UIRepository |
|----------------------------------------------------------------------------------------------------|----------------------------------------------------------------------------------------------------|----------------------------------------------------------------------------------------------------|--------------|
|----------------------------------------------------------------------------------------------------|----------------------------------------------------------------------------------------------------|----------------------------------------------------------------------------------------------------|--------------|

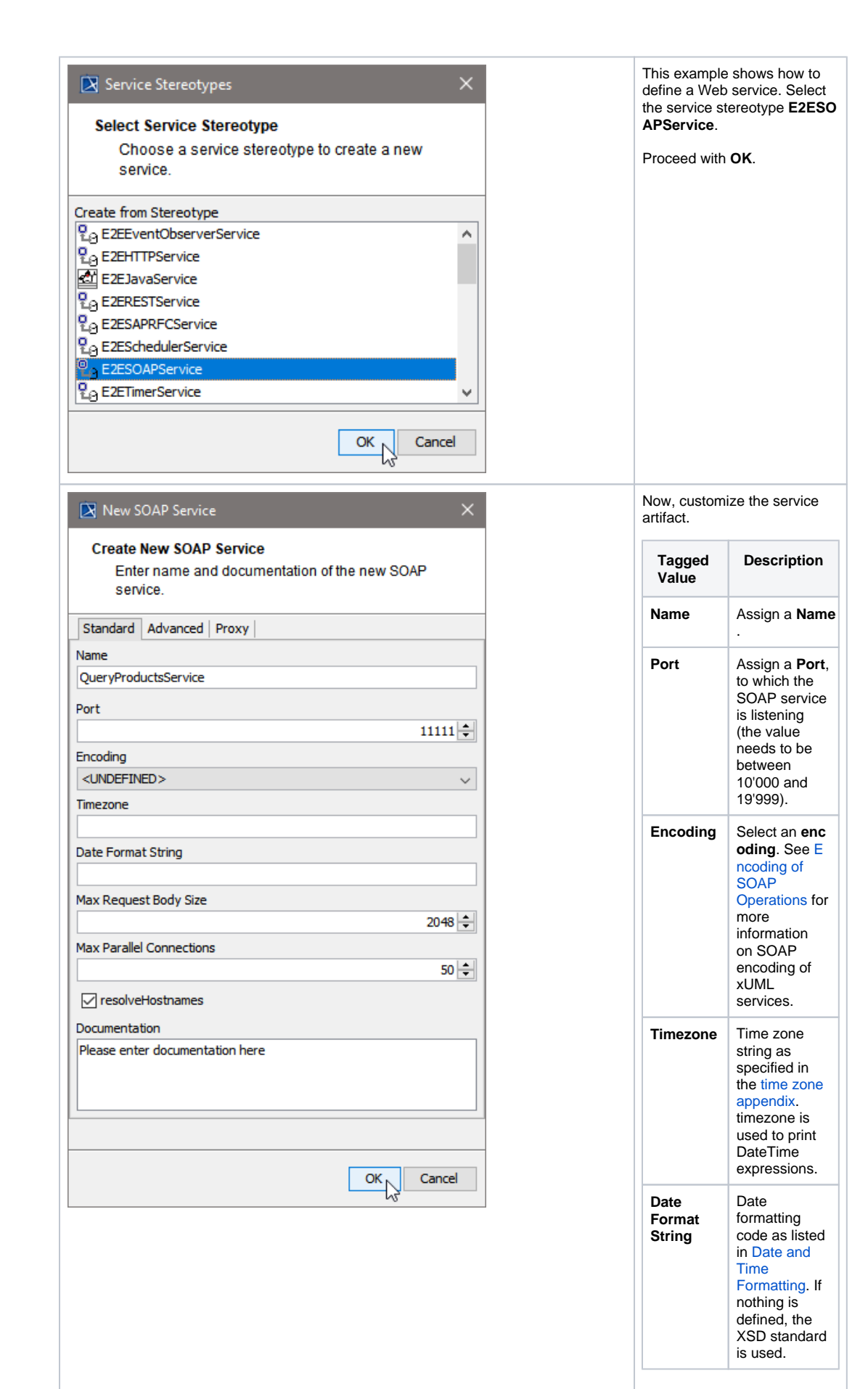

| Max<br>Request<br>Body Size        | Runtime<br>2021.2<br>Specifies the<br>maximum<br>size of the<br>request in KB<br>(1 KB = 1024<br>Bytes). This<br>can be used<br>to prevent<br>DoS or<br>similar<br>attacks.<br>When the<br>payload of<br>the service<br>exceeds the<br>given<br>maximum,<br>incoming<br>request are<br>rejected. |
|------------------------------------|----------------------------------------------------------------------------------------------------|
| Max<br>Parallel<br>Connecti<br>ons | Maximum<br>number of<br>requests that<br>can be<br>processed in<br>parallel.                                                                                                    |
| resolveH<br>ostnames               | Automatically<br>resolve IP<br>addresses to<br>domain<br>names.                                                                                                    |

The Create New SOAP Service dialog contains two more tabs.

| Tagged<br>Value            | Description                                                                                                    |
|----------------------------|----------------------------------------------------------------------------------------------------|
| Wsdl<br>Namespa<br>ce      | Specifies the<br>target<br>namespace<br>of the<br>generated<br>WSDL file.<br>This is<br>relevant only,<br>if wsdIPerSer<br>vice in the<br>xUML<br>composite is<br>true (see Fror<br>tend<br>Components). |
| Authentic<br>ation<br>Mode |                                                                                                    |

| New SOAP Service                             | ×  |
|----------------------------------------------|----|
| Create New SOAP Service                      |    |
| Enter name and documentation of the new SOAP |    |
| service.                                     |    |
|                                              |    |
| Standard Advanced Proxy                      |    |
| Wsdl Namespace                               | _  |
|                                              |    |
| Authentication Mode                          | _  |
| None                                         | ~  |
| User                                         |    |
|                                              | _  |
|                                              |    |
|                                              |    |
|                                              |    |
|                                              |    |
|                                              |    |
|                                              |    |
|                                              |    |
|                                              |    |
|                                              |    |
|                                              |    |
|                                              |    |
|                                              |    |
|                                              |    |
|                                              |    |
|                                              | -  |
|                                              |    |
| OK Cance                                     | el |
| OK Cance                                     | 1  |
| OK Cance                                     | el |
| OK Cance                                     | el |
| OK Cance                                     | 2  |
| OK Cance                                     | 2  |
| OK Cance                                     | 2  |
| OK Cance                                     | 2  |
| OK Cance                                     | 2  |
| OK Cance                                     | 1  |
| OK Cance                                     | 2  |
| OK Cance                                     |    |
| OK Cance                                     |    |
| OK Cance                                     |    |
| OK Cance                                     |    |
| OK Cance                                     |    |
| OK Cance                                     |    |
| OK Cance                                     | el |
| OK Cance                                     | el |
| OK Cance                                     |    |
| OK Cance                                     |    |
| OK Cance                                     |    |
| OK Cance                                     |    |
| OK Cance                                     |    |

Defines the authentication mode to be used with this SOAP service. • If HTTPBa sicAuth is used, you define that the service composit е authentic ates the user. User name and password must then be given in the tagged value user. For more details see Basi С Authentic ation with the E2E Bridge. • If .. HTTPRe moteAuth is used, a revers proxy needs to authentic ate the user and pass it to the service. The service then expects a set REMOTE -USER HTTP header. Typically the Apache reverse proxy is used for that. Independent of the authentication mode, the user is found in the principal object if the authentication succeeded.

|                                                                                    | 1                                       |                                                                                                    |
|------------------------------------------------------------------------------------|-----------------------------------------|----------------------------------------------------------------------------------------------------|
|                                                                                    | User                                    | Specifies<br>user and<br>password for<br>the use of<br>HTTP Basic<br>authentication.                                                                                                    |
|                                                                                    | For detailed i these tagged OAP Service | nformation on<br>values refer to S<br>Reference.                                                                                                    |
| New SOAP Service X                                                                 | On the <b>Proxy</b> specify the pr      | / tab, you can<br>roxy details.                                                                                                    |
| Create New SOAP Service<br>Enter name and documentation of the new SOAP<br>service | Tagged<br>Value                         | Description                                                                                                    |
| Standard Advanced Proxy External Proxy Host Proxy Host                             | External<br>Proxy<br>Host               | Specifies the<br>host name as<br>seen by the<br>client.<br>• If a<br>server                                                                                                    |
| Proxy Path Proxy Port Proxy Protocol https                                         |                                         | <ul> <li>certificate is used, the certificate must be issued for this name.</li> <li>If this tagged value is not set, the name of the node hosting the proxy is being used.</li> </ul>                                                                                                    |
| OK Cancel                                                                          | Proxy<br>Host                           | Specifies the<br>host for the<br>proxy<br>deployment.<br>If <b>localhost</b> is<br>used, the<br>proxy will be<br>created on<br>the same<br>host the<br>service is<br>deployed to.<br>Use a<br>dedicated<br>host, if you<br>want to run<br>your proxy on<br>a different<br>host of the<br>same Bridge<br>domain.<br>See also <b>exte</b><br><b>rnalProxyHo</b><br><b>st</b> . |
|                                                                                    |                                         |                                                                                                    |

| Proxy<br>Path                                                                           | Specifies the<br>part of the<br>overall URL<br>that is<br>mapped to<br>the actual<br>host name<br>and port.                                                                             |
|-----------------------------------------------------------------------------------------|----------------------------------------------------------------------------------------------------|
|                                                                                         | (i) If p<br>rox<br>yP<br>ath<br>is<br>use<br>d,<br>the<br>mo<br>del<br>er<br>mu<br>st<br>ens<br>ure<br>that<br>this<br>val<br>ue<br>is<br>uni<br>que<br>wit<br>hin<br>the<br>pro<br>xy. |
| Proxy<br>Port                                                                           | Specifies the port the proxy is listening to.                                                                                                    |
| Proxy<br>Protocol                                                                       | Specifies the used proxy protocol.                                                                                                    |
| For detailed information on<br>these tagged values refer to S<br>OAP Service Reference. |                                                                                                    |

#### Proceed with OK.

Now, in the component diagram the service component is placed within the service composite component.

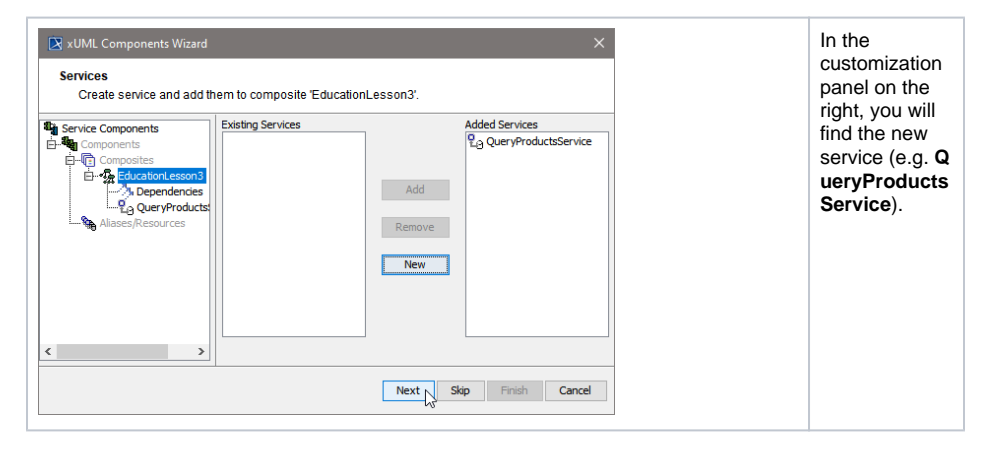

Click Next to proceed.

### Step 4: Defining the SOAP Service Interface

In the next step, you will define the interface of the SOAP service. Through this interface, the Web service is accessible from the outside world.

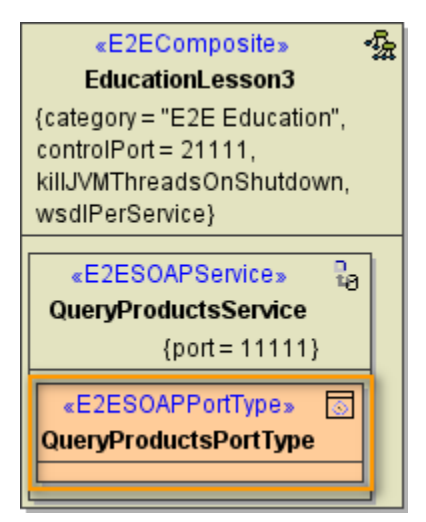

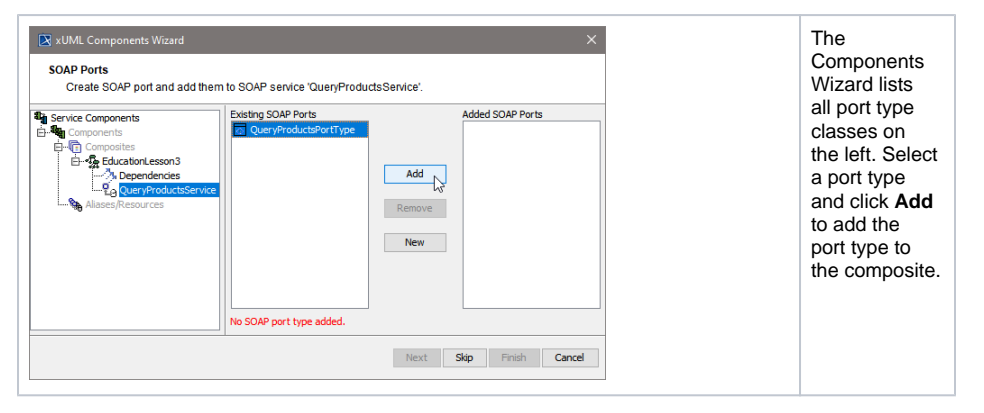

| Edit SOAP Port Type     Edit SOAP Port Type     Edit name, operation(s) (mandatory), and     documentation (mandatory) of the SOAP port type. Name QueryProductsPortType | In the<br>following<br>dialog, assign<br>a name to the<br>port type or<br>use the<br>default name<br>suggested.                                                                                                    |
|----------------------------------------------------------------------------------------------------|----------------------------------------------------------------------------------------------------|
| Namespace                                                                                                    | <ul> <li>Special<br/>character<br/>s and<br/>blanks<br/>are not<br/>allowed<br/>for<br/>compone<br/>nt names.</li> <li>Provide<br/>a Names<br/>pace if<br/>necessar<br/>y.</li> <li>Provide<br/>a path, if<br/>you want<br/>to make<br/>this<br/>compone<br/>nt<br/>independ<br/>ent of<br/>the<br/>package<br/>structure.<br/>Without<br/>a given<br/>path,<br/>port<br/>types are<br/>identified<br/>by port<br/>type<br/>name<br/>and<br/>package<br/>URL.</li> </ul> |

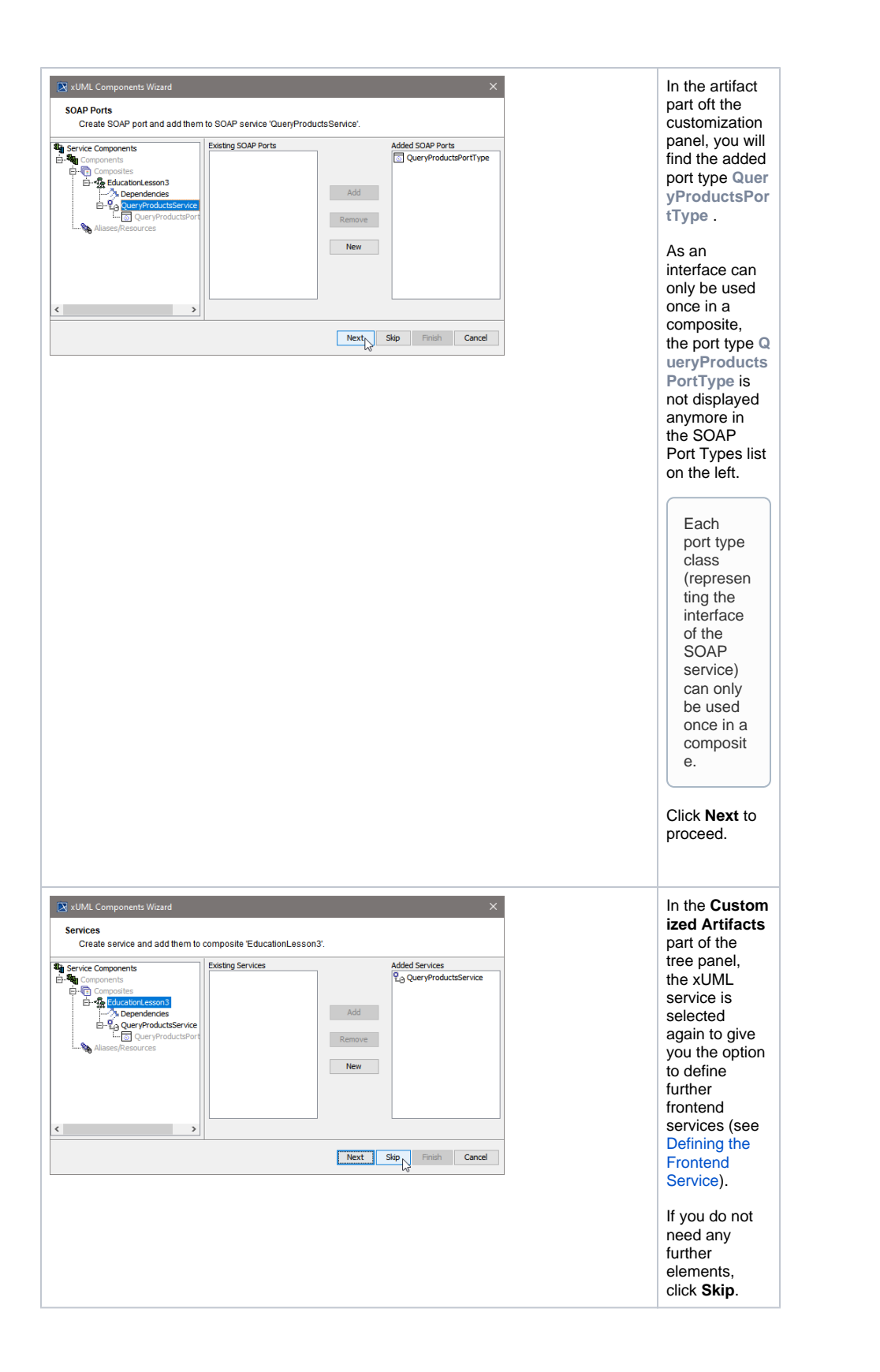

| Skip                    | For definition<br>of <b>Backend</b><br><b>Services</b> |
|-------------------------|--------------------------------------------------------|
| Skipping a Step         | (Aliases<br>/Resources)                                |
| Choose the next step to | see below (De<br>fining<br>Backend                     |
| Aliases/Resources       |                                                        |
|                         | For <b>Finish</b> ing<br>the                           |
|                         | Components                                             |
| OK Cancel               | Wizard see Fi<br>nishing the<br>Components<br>Wizard.  |

### Step 5: Defining Backend Aliases

In this step, backend aliases are defined. The Components Wizard provides predefined Backend Components.

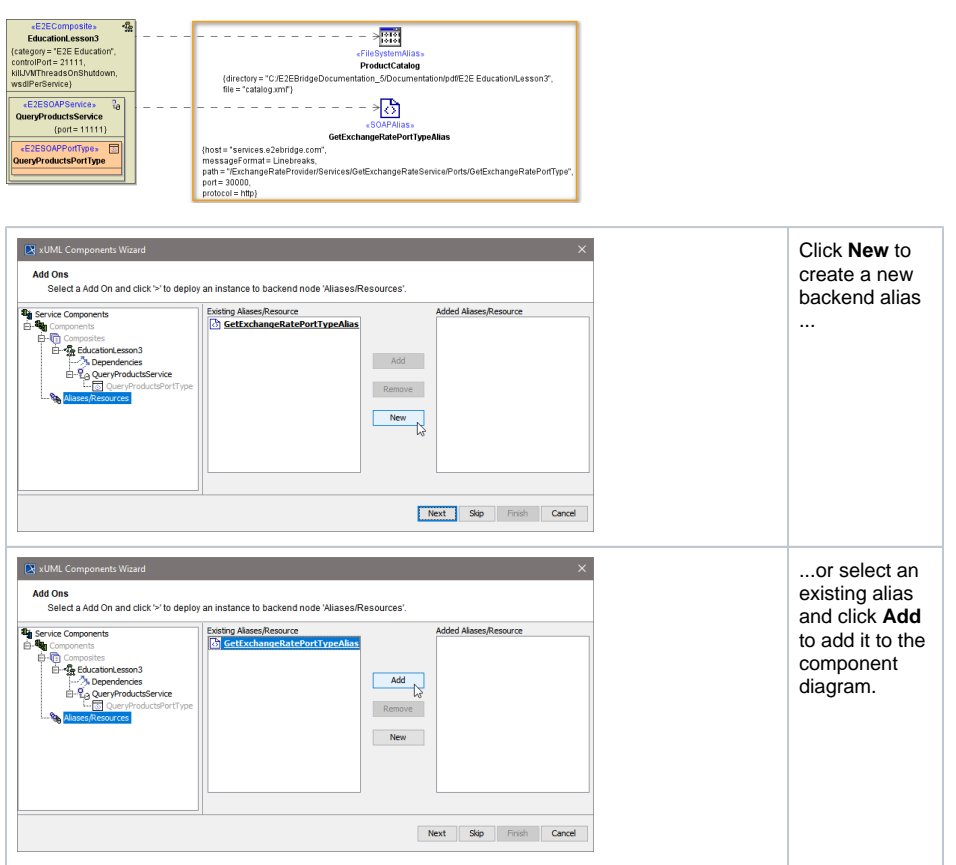

For adding a new alias, choose one of the following possible backend service stereotypes:

#### **Backend Aliases**

- FileSystemAlias
- JMSÁlias
- POP3Alias
- SAPAlias
- SMTPAlias
- SOAPAliasSQLAlias
- URLAlias

| Alias Stereotypes          Select an Alias Stereotype         Choose a stereotype to create a new alias.         Create from Stereotype         DirectoryAlias         FleAlias         MongoDBAlias         POP3Alias         RESTAlias         SMTPAlias                                                                                                    | Choose a<br>backend alias<br>stereotype<br>from the list of<br>available<br>stereotypes, e.<br>g. <b>FileAlias</b><br>and click <b>OK</b> .                                                                                                    |
|----------------------------------------------------------------------------------------------------|----------------------------------------------------------------------------------------------------|
| New File Alias       ×         CreEtted/www.files/hites/ocumentation of the new File alias.          Connect to          EducationLesson3       ✓         Name          ProductCatalog          Encoding          utf-8          File          catalog.xml          Resource       ✓         VINDEFINED>       ✓         Documentation          Please enter documentation here          OK Cancel                                                                                                    | Assign a<br>name to the<br>alias or leave<br>the default<br>name<br>suggested.<br>Specify File<br>Name and Path<br>, or, if you<br>wanted to<br>read data<br>from an<br>imported<br>resource,<br>select the<br>resource from<br>the Resource<br>drop-down<br>box instead.<br>Click OK. |
| Multi Components Waard       X         Add Ons       Selet a Add On and click > to deploy an instance to backand node 'Allases/Resource':         Service Components       Exiting Alases/Resource         Components       Exiting Alases/Resource         Components       Exiting Alases/Resource         Components       Exiting Alases/Resource         Components       Exiting Alases/Resource         Components       Exit of Addee Alases/Resource         Components       Exit of Addee Alases/Resource         New Components | In right part<br>oft the<br>customization<br>panel, you will<br>find the new<br>file system<br>alias (e.g. <b>Pro</b><br><b>ductCatalog</b> ).<br>Click <b>Next</b> .                                                                                                    |

## Step 6: Finishing the Components Wizard

This is the final step of the Components Wizard where you confirm to draw the component diagram. If the definitions are not complete yet, you can select an element node in the tree panel and add further UML elements to the diagram.

| 🔀 xUML Components Wizard                        | ×                                                                                            |
|-------------------------------------------------|----------------------------------------------------------------------------------------------|
| Confirmation<br>The Components Wizard is ready  | y to draw the component diagram.                                                             |
| Service Components                              | Click the 'Finish' button to draw the component diagram.                                     |
| Components     Groupsites     Aliases/Resources | You may also click an element in the tree panel, to add further UML elements to the diagram. |
|                                                 | Click the 'Cance' button to discard everything you defined up to this final step.            |
|                                                 |                                                                                              |
| < >                                             |                                                                                              |
|                                                 | Next Skip Finish Cance                                                                       |

The Components Wizard generates the component diagram. If no errors occurred, it is necessary to save the model. On saving, the deployment data of the Model Compiler gets refreshed and you can proceed with e.g. compiling the model.